andare sul sito di java sun:

http://java.com/en/download/manual.jsp

- 1. At the terminal: Type:
  - su
- 2. Enter the root password.
- Change to the directory in which you want to install. Type: cd <directory path name> For example, to install the software in the /usr/java/ directory, Type: cd /usr/java/

*Note about root access:* To install the JRE in a system-wide location such as / usr/local, you must login as the root user to gain the necessary permissions. If you do not have root access, install the JRE in your home directory or a subdirectory for which you have write permissions.

- 4. Change the permission of the file you downloaded to be executable. Type: chmod a+x jre-1\_5\_0-linux-i586.bin
- 5. Verify that you have permission to execute the file. Type: ls -l

| 😢 root@almost;/usr/java |                     |             |              |            | - 0                                            | × |
|-------------------------|---------------------|-------------|--------------|------------|------------------------------------------------|---|
| Elle                    | Edit                | Yjew        | Ieminal      | <u>G</u> o | Help                                           |   |
| -rwx-<br>rps.b<br>[root | -XX<br>in<br>Galmos | n<br>st jav | root<br>va]# | root       | 16007432 Mar 11 15:05 jre-1_5_0_02-linux-1588- |   |
|                         |                     | 0.007772    |              |            |                                                |   |

6. Start the installation process.Type: ./jre-1\_5\_0-linux-i586.bin

This displays a binary license agreement. Read through the agreement. Press the spacebar to display the next page. At the end, enter **yes** to proceed with the installation.

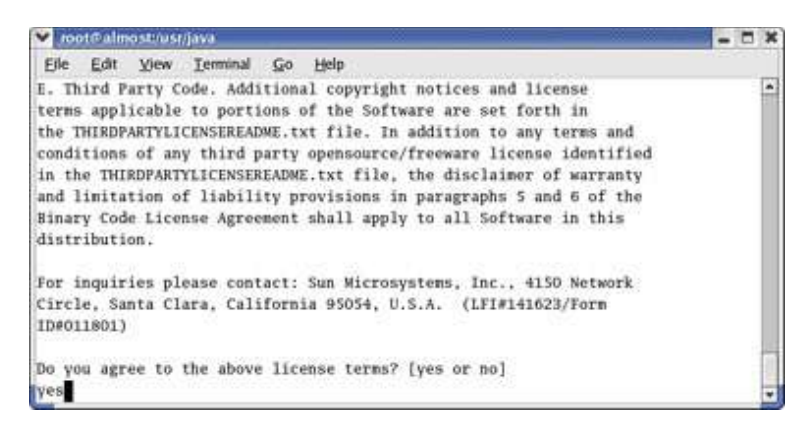

7. The JRE is installed into its own directory. In this example, it is installed in the

/usr/java/jre1.5.0 directory. When the installation has completed, you will see the word **Done**.

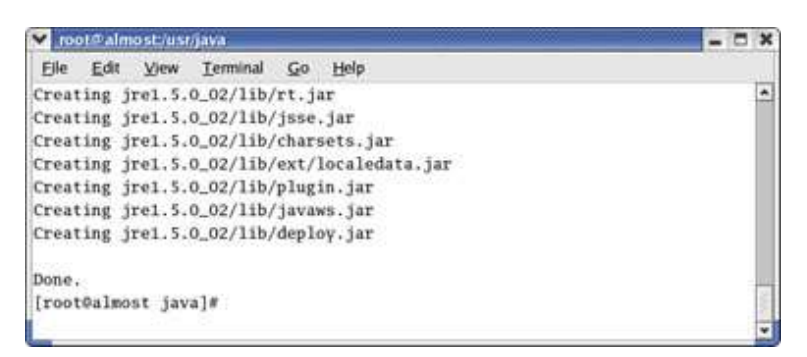

The JRE is installed in jre1.5.(version number) sub-directory under the current directory. In this case, the JRE is installed in the /usr/java/jre1.5.0 directory. Verify that the jre1.5.0 sub-directory is listed under the current directory. Type:
 Is

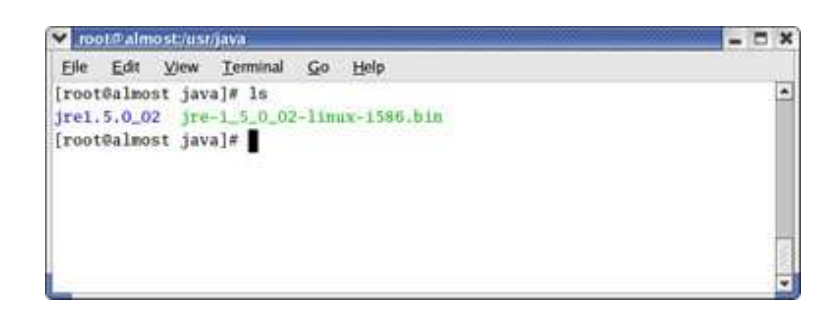

- 1. Go to the plugins sub-directory under the Mozilla installation directory cd <Mozilla installation directory>/plugins
- In the current directory, create a symbolic link to the JRE ns7/libjavaplugin\_oji.so file Type: ln -s <JRE installation directory>/plugin/i386/ns7/libjavaplugin\_oji.so Example:
  - If Mozilla is installed in this directory: /usr/lib/mozilla-1.4/
  - and if the JRE is installed at this directory: /usr/java/jre1.5.0
  - Then type at the terminal to go to the browser plug-in directory: cd /usr/lib/mozilla-1.4/plugins
  - Enter the following command to create a symbolic link to the Java Plug-in for the Mozilla browser.
    In -s /usr/java/jre1.5.0\_04/plugin/i386/ns7/libjavaplugin\_oji.so ./ libjavaplugin oji.so
- 3. Start Mozilla browser or restart it if it is already running. Note that if you have other Mozilla components (ie: Messenger, Composer, etc) running, you will need to restart them as well.
- 4. Go to Edit > Preferences. Under Advanced category > Select Enable Java